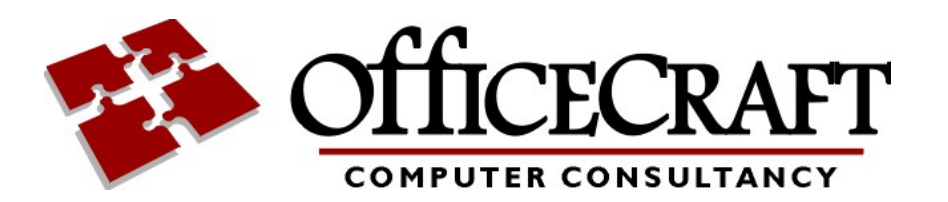

RESTRICTED - COMMERCIAL © 2020 OfficeCraft Ltd

This document and the information contained herein are the property of OfficeCraft Ltd. It must not be reproduced in whole or in part or otherwise disclosed without the prior written consent of OfficeCraft Ltd. Additional copies may be obtained by application to the Documentation Controller, OfficeCraft Ltd.

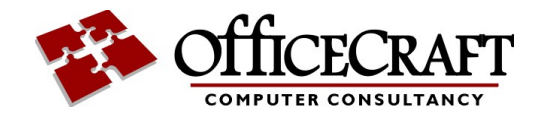

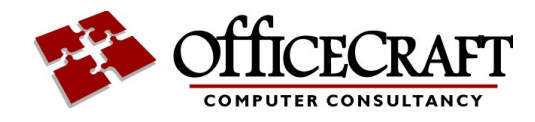

# **Table of Contents**

| 1 | Introduction               | 1  |
|---|----------------------------|----|
|   | 1.1 Logging In             | 2  |
|   | Register                   |    |
|   | Changing your password     |    |
|   | 1.2 Check your details     | 6  |
|   | 1.3 Configuring Emails     | 8  |
|   | 1.4 Chat                   | 9  |
|   | New Chat                   | 11 |
|   | Reply to a chat message    | 12 |
|   | RSS Feed                   | 13 |
|   | 1.5 Volunteer Programme    | 14 |
|   | Joining the help programme |    |
|   | Asking for Help            | 15 |
|   | 1.6 Registering for Emails | 17 |

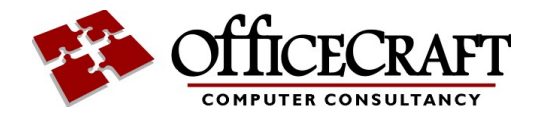

# 1 Introduction

This Westminster Park Portal (http://portal.wp-ra.org.uk) is for anyone who lives in and around Westminster Park, Chester, or is interested in news about the area. You can use this website to update your user details that are held by the residents association and update your email preferences.

When you join the residents association you are automatically added to the portal.

You can also register for the portal yourself.

On first joining you will be sent a confirmation email to verify your email address. **Until you activate the link, you won't be able to log in or change your password.** 

| WPRA Westeringer Fack Residence / Ausscalar                                                                                                    | Home    | About | Contact | Register | Log in |  |  |  |  |
|----------------------------------------------------------------------------------------------------|---------|-------|---------|----------|--------|--|--|--|--|
| Welcome                                                                                                    |         |       |         |          |        |  |  |  |  |
| Welcome to the Westminster Park Residents Association Portal. Here you can view and update your user details and manage your email preferences. |         |       |         |          |        |  |  |  |  |
| Please Log in or                                                                                                    | Registe | er    |         |          |        |  |  |  |  |
| L                                                                                                    |         |       |         |          |        |  |  |  |  |

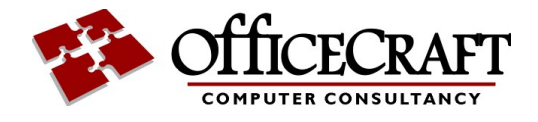

## 1.1 Logging In

To login, select the login link

| WPRA          | Home     | About | Contact | Register | Log in                                   |
|---------------|----------|-------|---------|----------|------------------------------------------|
| _             |          |       |         |          |                                          |
| Log in        |          |       |         |          |                                          |
| Email         |          |       |         |          |                                          |
|               |          |       |         |          |                                          |
| Password      |          |       |         |          |                                          |
|               |          |       |         |          |                                          |
| Rememb        | er me?   |       |         |          |                                          |
| Log in        |          |       |         |          |                                          |
| Register as a | new user |       |         |          |                                          |
| Forgot your p | assword? | •     |         |          |                                          |
|               |          |       |         |          |                                          |
|               |          |       |         |          | Produced by Dave Craggs, OfficeCraft Ltd |

Just enter your email address and password.

If you are not registered you can use the register 3 link.

If you don't know your password you can reset it using the Forgot your password? [4] link.

After logging in you can <u>check the details</u> be hold on you.

You can select which emails 8 you receive

You can use our chat facility.

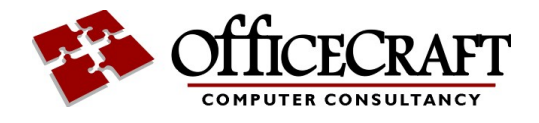

#### 1.1.1 Register

Select register to add yourself to the portal.

| Home About Contac                           | : Register | Log in                                                     |
|---------------------------------------------|------------|------------------------------------------------------------|
| Register                                    |            |                                                            |
| Email                                       |            |                                                            |
|                                             |            | Map Satellite                                              |
| Firstname(s)                                |            | +                                                          |
| Surname                                     |            | Goo Map data 02020 Terms of Use                            |
|                                             |            | Terms and Conditions                                       |
| Select address from Google Enter a location |            | Please confirm that we can contact you at your given       |
| Selected address                            |            | email address. Your details<br>will not be released to 3rd |
|                                             |            | parties.                                                   |
| Mobile                                      |            | Passwords must be 6                                        |
|                                             |            | characters or more                                         |
| HomeTel                                     |            | case letters, numeric and<br>special characters            |
|                                             |            | Password                                                   |
| Workier                                     |            |                                                            |
|                                             |            | Confirm password                                           |
|                                             |            | Register                                                   |
|                                             |            | Produced by Dave Cragos OfficeCraft Lt                     |

You need to add you email address, name and address.

Please Accept the terms and conditions and then add your chosen password.

Note:

Passwords must be 6 characters or more containing upper and lower case letters, numeric and special characters.

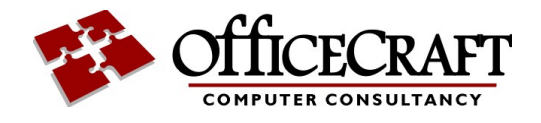

#### 1.1.2 Changing your password

Use the Forgot your password? option to send an email to the will give you a link to change your password.

| WPRA W                                  | Home                                              | About                                  | Contact                                                   | Register                    | Log in  |            |            |             |               |
|-----------------------------------------|---------------------------------------------------|----------------------------------------|-----------------------------------------------------------|-----------------------------|---------|------------|------------|-------------|---------------|
| Forgot y                                | our pa                                            | ISSWOI                                 | rd?                                                       |                             |         |            |            |             |               |
| Enter yo                                | ur ema                                            | il.                                    |                                                           |                             |         |            |            |             |               |
|                                         |                                                   |                                        |                                                           |                             |         | Produce    | ed by Dave | Craggs, Ofl | ficeCraft Ltd |
|                                         | , the lin                                         | ik (alw                                | ays che                                                   | eck your                    | spam fo | older if y | /ou can'   | t find it)  |               |
|                                         | Home                                              | About                                  | Contact                                                   | ECK YOUR<br>Register        | spam fo | older if y | /ou can'   | t find it)  |               |
| WPRA<br>WPRA<br>Forgot F                | Home<br>Passwo                                    | About                                  | ays che<br>Contact                                        | Register                    | spam fo | older if y | vou can'   | t find it)  |               |
| Forgot F<br>Please check<br>You may nee | Home<br>Home<br>Passwo<br>k your em<br>ed to chec | About<br>About<br>rd Co<br>ail to res  | Contact<br>Contact<br>nfirmat<br>eet your pa<br>pam folde | Register<br>tion<br>ssword. | Spam fo | older if y | vou can'   | t find it)  |               |
| Forgot F<br>Please check<br>You may nee | Home<br>Passwo<br>k your em<br>ed to chec         | About<br>About<br>rd Co<br>ail to res  | Contact<br>Contact<br>nfirmat<br>eet your pa<br>pam folde | Register<br>tion<br>ssword. | Spam fo | older if y | vou can'   | t find it)  |               |
| Forgot F<br>Please check<br>You may nee | Home<br>Passwo                                    | K (AlW<br>About<br>rd Co<br>ail to res | Contact                                                   | Register<br>tion<br>ssword. | spam fo | older if y | vou can'   | t find it)  |               |

On receiving the email you can the set your password using the page below.

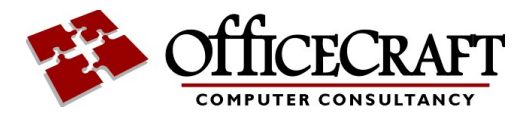

| WPRAY Home About Cont                                                                                                    | act Register | Log in                                   |
|----------------------------------------------------------------------------------------------------|--------------|------------------------------------------|
| Reset password<br>Reset your password.                                                                                   |              |                                          |
| Email                                                                                                    |              |                                          |
| Passwords must be 6<br>characters or more containing<br>upper and lower case letters,<br>numeric and special characters. |              |                                          |
| Password                                                                                                    |              |                                          |
| Confirm password                                                                                                    |              |                                          |
| Reset                                                                                                    |              |                                          |
|                                                                                                    |              | Produced by Dave Craggs, OfficeCraft Ltd |

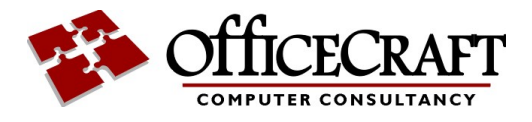

# 1.2 Check your details

To check or update your details, please click on your name in the menu bar.

| Manage                        |                                                                               |                                                                                                    |
|-------------------------------|-------------------------------------------------------------------------------|----------------------------------------------------------------------------------------------------|
| Email<br>Manage Subscriptions | <b>Change your account settings</b><br>Update Details<br>Change your password | Your Membership expired in<br>2018<br>To rejoin the WestminsterPark<br>Residents Association click here:<br><b>WPRA membership history</b><br>2018 |

Produced by Dave Craggs, OfficeCraft Ltd

Here you can see your membership history.

Clicking on update details gives you the following page:

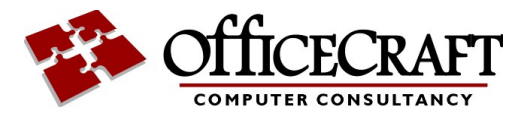

| WPRA Home Chat About C     | ontact Hello David! Log off               |
|----------------------------|-------------------------------------------|
| Update Details             |                                           |
| First Names David          | Map Satellite                             |
| Surname                    | cipal Golf Course                         |
| Select address from Google | ISTER<br>KGOO Map data ©2020 Terms of Use |
|                            |                                           |
| Mobile                     |                                           |
|                            |                                           |
| HomeTel                    |                                           |
| WorkTel                    |                                           |
| Update                     |                                           |
| Opdate                     |                                           |

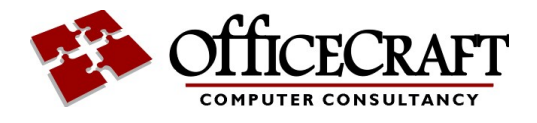

# **1.3 Configuring Emails**

Selecting Manage Subscriptions from the home page or user details give you the following:

| Email Subscriptions         |                                                                        |                 |             |  |  |  |  |
|-----------------------------|------------------------------------------------------------------------|-----------------|-------------|--|--|--|--|
| Name                        | Description                                                            |                 |             |  |  |  |  |
| Gardening Club              | Westminster Park Gardening Club                                        | Show<br>History | Unsubscribe |  |  |  |  |
| Test                        | Testing only                                                           | Show<br>History | Unsubscribe |  |  |  |  |
| WP-RA News                  | News and information from the Westminster Park Residents<br>Assocation | Show<br>History | Unsubscribe |  |  |  |  |
| Wrexham Road<br>Development | For news and updates about the Wrexham Road Development                | Show<br>History | Unsubscribe |  |  |  |  |

Produced by Dave Craggs, OfficeCraft Ltd

Here you can select the lists you are interested in or unsubscribe.

You can also view all emails send previously from the lists.

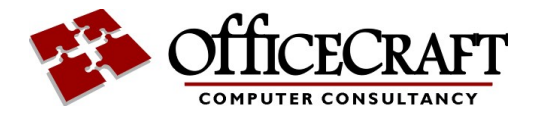

### 1.4 Chat

We also now have a chat facility.

| WPRA W         | Home | Chat | About  | Contact | Hello | David!  | Log    | off     |  |         |        |
|----------------|------|------|--------|---------|-------|---------|--------|---------|--|---------|--------|
| Chat Iter      | ms   |      |        |         |       |         |        |         |  | Rs      | s Feed |
| Subject        |      |      | Autho  | r       | I     | Date Po | osted  |         |  | Replies |        |
| Test           |      |      | Dave C | raggs   |       | 17/03/2 | 2020 1 | 4:57:53 |  | 14      |        |
| Another new c  | hat  |      | Dave C | raggs   |       | 18/03/2 | 2020 1 | 6:16:59 |  | 0       |        |
| New chat topic | 2    |      | Dave C | raggs   |       | 18/03/2 | 2020 1 | 5:15:35 |  | 2       |        |

Produced by Dave Craggs, OfficeCraft Ltd

From this page, you can <u>start a new chat</u> [11], or view an existing chat. You can <u>reply</u> [12] to any message on the chats.

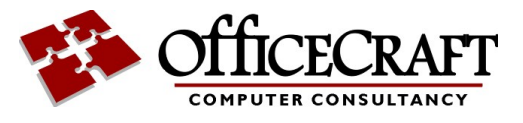

| WPRA Home Ch                 | nat About      | Contact | Hello David! | Log off                                 | ^ |
|------------------------------|----------------|---------|--------------|-----------------------------------------|---|
| Test                         |                |         |              |                                         |   |
| Dave Craggs 17/03/20 02:03   | 1              |         |              | Back to List                            |   |
| this is a test post<br>Reply |                |         |              |                                         |   |
| Dave Craggs 17/03/20         | 03:03          |         |              |                                         |   |
| Reply to item<br>Reply       |                |         |              |                                         |   |
| Dave Craggs 17/0             | 3/20 04:03     |         |              |                                         |   |
| Another commo<br>Reply       | ent            |         |              |                                         |   |
| Dave Craggs                  | 17/03/20 05:03 | 1       |              |                                         |   |
| sdfasdASD<br>Reply           | ASD Asd        |         |              |                                         |   |
|                              |                |         | Р            | roduced by Dave Craggs, OfficeCraft Ltd | ~ |

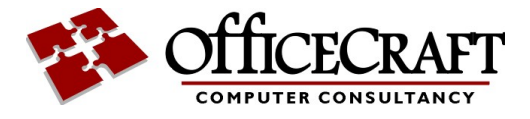

#### 1.4.1 New Chat

Use Create new from the main chat page to start a new thread.

| WPRA W        | Home | Chat | About | Contact | Hello David! | Log off |
|---------------|------|------|-------|---------|--------------|---------|
| Chatltem      |      |      |       |         |              |         |
| Enter Subject |      |      |       |         |              |         |
|               |      |      |       |         |              |         |
| Enter Content |      |      |       |         |              |         |
|               |      |      |       |         |              |         |
|               |      |      |       |         |              |         |
|               |      |      |       |         |              |         |
|               |      |      |       |         |              |         |
| Greate        |      |      | .::   |         |              |         |
| Create        |      |      |       |         |              |         |

Back to List

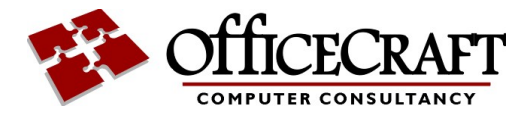

#### 1.4.2 Reply to a chat message

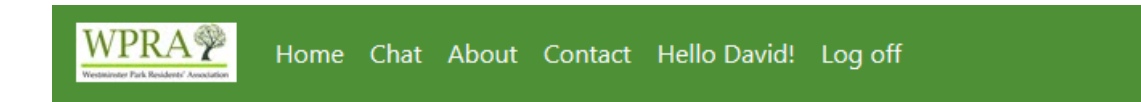

### Chatltem

Enter Content

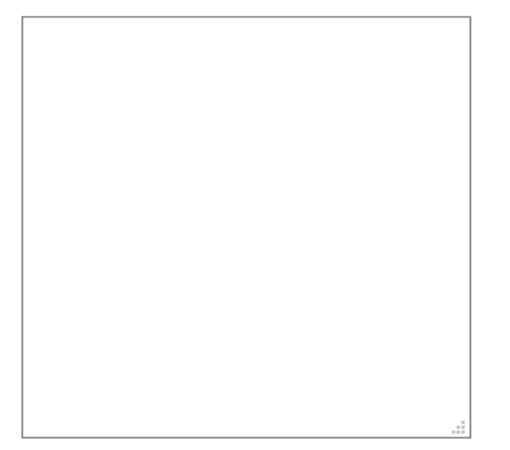

Create

Back to List

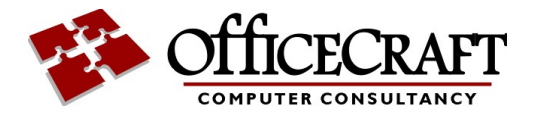

#### 1.4.3 RSS Feed

For the more technical Chat has a RSS (Really Simple Syndication) feed. There is a link on the main chat page.

Rss feeds are widely used on websites, and are used to keep track of changes and updates to a website.

A RSS feed is simply a list of the latest items on the the website, and are used by programs such as <u>Feedly</u>.

| WPRA W        | Home | Chat | About  | Contact | Hello Da | avid!  | Log of  | f     |        |          |
|---------------|------|------|--------|---------|----------|--------|---------|-------|--------|----------|
| Chat Ite      | ms   |      |        |         |          |        |         |       |        | Rss Feed |
| Subject       |      |      | Author | r       | Da       | ate Po | osted   |       | Replie | 25       |
| Test          |      |      | Dave C | raggs   | 17,      | /03/2  | 020 14: | 57:53 | 14     |          |
| Another new o | :hat |      | Dave C | raggs   | 18       | /03/2  | 020 16: | 16:59 | 0      |          |
| New chat topi | С    |      | Dave C | raggs   | 18       | /03/2  | 020 15: | 15:35 | 2      |          |

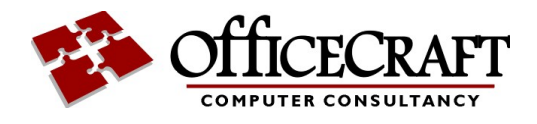

### 1.5 Volunteer Programme

We are now running a Volunteer programme

If you have time we can add you to our list or people who are prepared to help the local community.

And if you are in need of any assistance you can also register. This could be shopping, picking up prescriptions, or even just having someone to talk to.

If you go to the home page you can see the following options:

| Volunteer Programme                                                                                                    |         |
|----------------------------------------------------------------------------------------------------|---------|
| We have a volunteer programme so we can assist people in the community that could do with some help. If you wish as a volunteer please click here. | to join |
| Help Needs                                                                                                    |         |
| If you are in need of any assistance, you can add yourself to our list and our volunteers can provide help. Sign Up                                |         |

You can select the option to be put on our volunteers list.

Or you can register for assistance by pressing the sign up button. [14]

#### **1.5.1** Joining the help programme

You can be put on the list for help by contacting any of the Resident Association committee members or online using the Portal.

If you select the option on the home page

You will see this

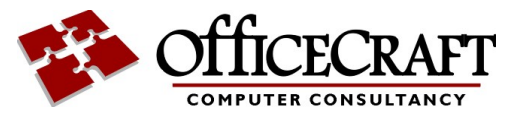

| WPRA Home Chat Contact    | Help About Hello Portal User! Log off                                                                                                    |
|---------------------------|----------------------------------------------------------------------------------------------------|
|                           |                                                                                                    |
| Add Person in Need Portai | User Craggs                                                                                                    |
| Services Needed           | Person in need details                                                                                                    |
|                           | Firstname(s)                                                                                                    |
| Notes                     | Portal User                                                                                                    |
|                           | Surname                                                                                                    |
|                           | Craggs                                                                                                    |
| Active                    | Select address from Google                                                                                                    |
| Save                      | Enter a location                                                                                                    |
|                           | Selected address                                                                                                    |
|                           | Chester, UK                                                                                                    |
|                           | PhoneNumber                                                                                                    |
|                           |                                                                                                    |
|                           | Map Satellite<br>Chester City Walls<br>Chester Canal St<br>Chester Cathedral<br>Chester Cathedral<br>Chester Cathedral<br>Chester Cathedral |

Here you can give us any information that you think we need to know,

Services needed could be anything like shopping, pick up prescription or just someone to talk to.

Notes are just for anything else we should know.

#### 1.5.2 Asking for Help

Once you are in the System, you can ask for help by contacting any of the Resident Association committee members or online using the Portal.

Selecting edit help requirements from the home screen brings you here:

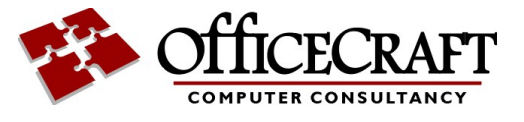

| WPRA Weteninger Fick Residents' Association | Home | Chat  | Contact | Help  | About | Hello Portal U | ser! | Log off |        |
|---------------------------------------------|------|-------|---------|-------|-------|----------------|------|---------|--------|
|                                             |      |       |         |       |       |                |      |         |        |
| Person Ir                                   | Need | d Por | tal Use | r Cra | iggs  |                |      |         |        |
|                                             |      |       |         |       |       |                |      |         |        |
| Add help                                    |      |       |         |       |       |                |      |         |        |
| Name                                        |      |       |         |       | Н     | elp Requi      | ire  | d       |        |
| Portal User Crag                            | ggs  |       |         |       |       | - 1 1          |      |         |        |
| Services Need                               | ed   |       |         |       |       | Needs a        | Awa  | aiting  | Edit   |
| Notes                                       |      |       |         |       |       | beer delivery  | Volu | unteer  | Remove |
| LinkedUser                                  |      |       |         |       |       |                |      |         |        |
| Portal User Crag                            | ggs  |       |         |       |       |                |      |         |        |
|                                             |      |       |         |       |       |                |      |         |        |

Using the Add help button allows you to request help

| Help for Portal User C | raggs |
|------------------------|-------|
| Help Needed            |       |
| Preferred<br>Date      |       |
| 29/03/2020             | 0     |
| Notes                  |       |
| Create                 |       |

A request will be sent to the Volunteer team and someone will be assigned to assist you.

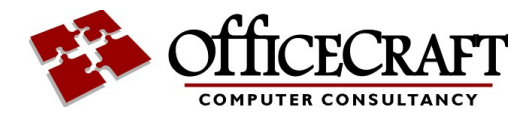

# 1.6 Registering for Emails

We have a number of email lists we use to keep you up to date.

To receive emails you need to add yourself to any of the email subscriptions listed. The lists will change over time.

Click on manage subscriptions on the home page.

| Email Subscriptions |               |              |           |  |  |  |  |
|---------------------|---------------|--------------|-----------|--|--|--|--|
| Name                | Description   |              |           |  |  |  |  |
| Auto                | Auto Register | Show History | Subscribe |  |  |  |  |
| Gardening Club      |               | Show History | Subscribe |  |  |  |  |
| Test 2              | Another test  | Show History | Subscribe |  |  |  |  |

You can use the links to subscribe or unsubscribe from any list

You can also view the history of previous emails sent